## 1 – Ouvrez le bloc-notes en cliquant sur son raccourci dans le menu démarrer.

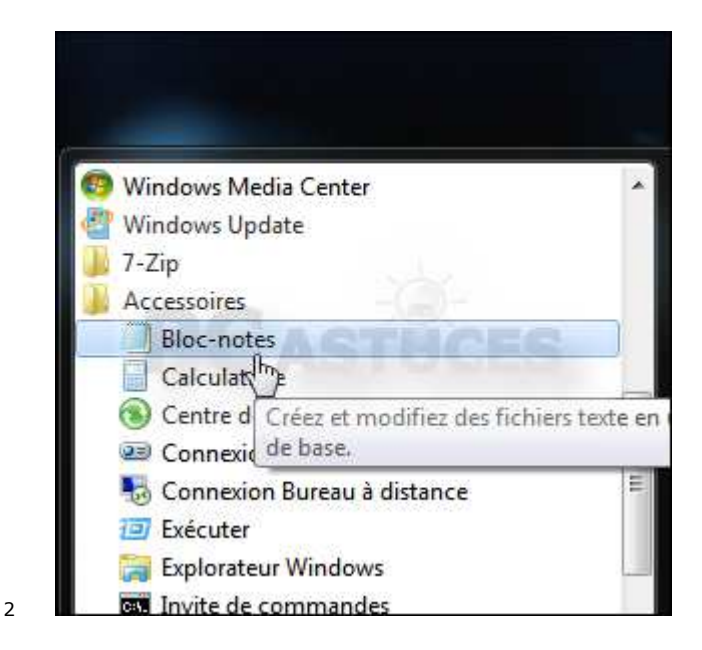

## 3 – Recopiez-y le code suivant.

```
1 Set WshShell = CreateObject("Wscript.Shell")
4 MsgBox ConvertToKey(WshShell.RegRead("HKLM\SOFTWARE\Microsoft\Windows
  NT\CurrentVersion\DigitalProductId"))
5
6 Function ConvertToKey(Key)
7 Const KeyOffset = 52
8 i = 28
9 Chars = « BCDFGHJKMPQRTVWXY2346789 »
10 Do
11 Cur = 0
12 = 14
13 Do
14 \text{ Cur} = \text{Cur} * 256
15 Cur = Key(x + KeyOffset) + Cur
16 Key(x + KeyOffset) = (Cur \setminus 24) And 255
17 \text{ Cur} = \text{Cur Mod } 24
18 x = x - 1
19 Loop While x \ge 0
20 i = i -1
21 KeyOutput = Mid(Chars, Cur + 1, 1) & KeyOutput
22 If (((29 - i) \mod 6) = 0) And (i <> -1) Then
23 i = i -1
24 KeyOutput = « -« & KeyOutput
25 \text{ End If}
26 Loop While i >= 0
27 ConvertToKey = KeyOutput
28 End Function
```

```
Sans titre - Bloc-notes
```

```
Fichier Edition Format Affichage ?
Set Wsh5hell = CreateObject("WScript.Shell")
MsgBox ConvertToKey(Wsh5hell.RegRead("HKLM\SOFTWARE\Microsoft\Window
Function ConvertToKey(Key)
Const KeyOffset = 52
i = 28
Chars = "BCDFGHJKMPQRTVWXY2346789"
Do
Cur = 0
x = 14
DO
Cur = Cur * 256
Cur = Key(x + KeyOffset) + Cur
Key(x + KeyOffset) = (Cur \setminus 24) And 255
Cur = Cur Mod 24
x = x - 1
Loop While x >= 0
i = i -1
KeyOutput = Mid(Chars, Cur + 1, 1) & amp; KeyOutput
If (((29 - i) Mod 6) = 0) And (i & lt;> -1) Then
i = i -1
KeyOutput = "-" & KeyOutput
End If
Loop While i >= 0
ConvertToKey = KeyOutput
End Function
```

## 3 - Cliquez sur le menu Fichier puis sur Enregistrer sous.

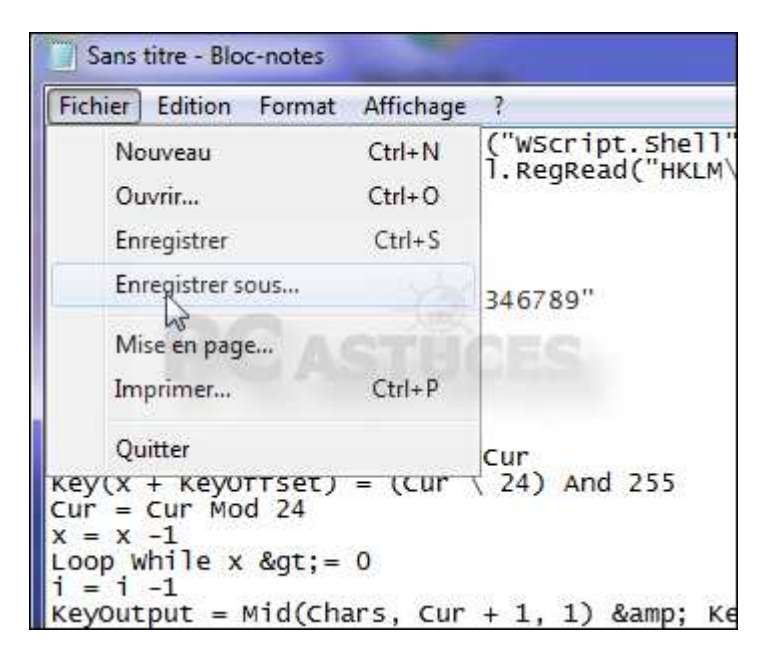

Déroulez la liste Type et sélectionnez l'option Tous les fichiers (\*.\*).

| Nom du fichier :  | *.bxt                  |
|-------------------|------------------------|
| Type :            | Fichiers texte (*.txt) |
|                   | Fichiers texte (*.txt) |
| Cacher les dossie | rs he                  |

Donnez un nom au script en le suivant de l'extension .vbs, CléWindows.vbs par exemple.

|       | Clément (CLÉ     | ME 📮 Ma musique         |
|-------|------------------|-------------------------|
| 1     | Nom du fichier : | CléWindows,vbs          |
| Type: |                  | Tous les fichiers (*.*) |

Choisissez l'endroit où enregistrer le fichier, sur le Bureau par exemple pour plus de simplicité et cliquez sur Enregistrer.

| 🚱 🔵 💌 🔳 Burea            | 1.1                          | • 4 <sub>7</sub> | Rechercher dans : B |  |
|--------------------------|------------------------------|------------------|---------------------|--|
| <u>N</u> om du fichier : | CléWindows.vbs               |                  |                     |  |
| <u>T</u> ype :           | Tous les fichiers (*.*)      |                  |                     |  |
| Parcourir les doss       | ers En <u>c</u> odage : ANSI | •                | Enregistrer         |  |

## Fermez le bloc-notes.

**4 - Pour connaître votre clé produit, double cliquez simplement sur le fichier CléWindows.vbs sur votre Bureau.** 

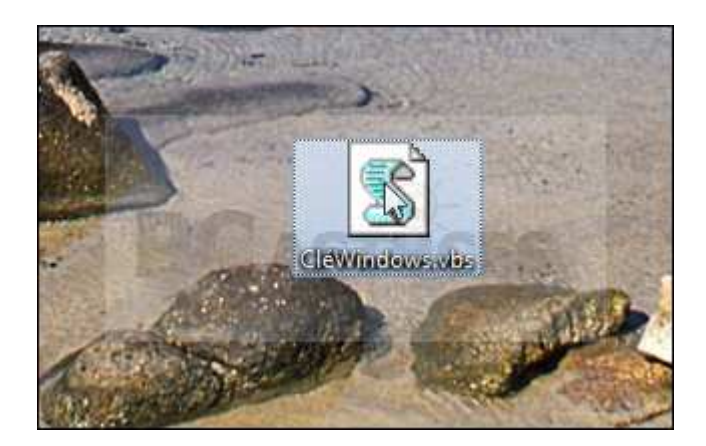

La clé produit de Windows est affichée à l'écran. Notez-la. Vous pouvez aussi la copier avec le raccourci clavier Ctrl + C puis la coller dans un document avec le raccourci clavier Ctrl + V.

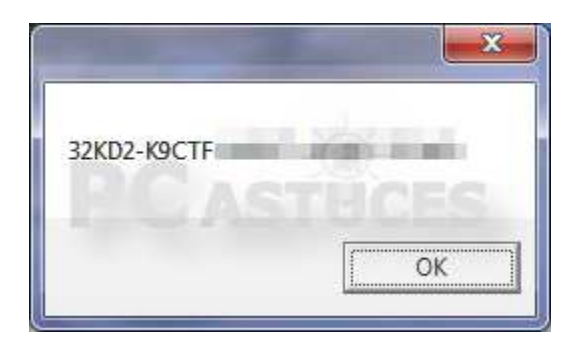